## **Adding Multiple People in a Transaction**

When adding transactions to Engage, sometimes those transactions are associated with more than one of your clients. MoxiEngage makes it easy to add in multiple people in a transaction so you can easily view and manage that transaction no matter what where you are or what clients profile you are on. Check out how to add multiple people to a single transaction in Engage blow.

## **Adding Multiple People in a Transaction**

1. From the Engage Dashboard, select All People.

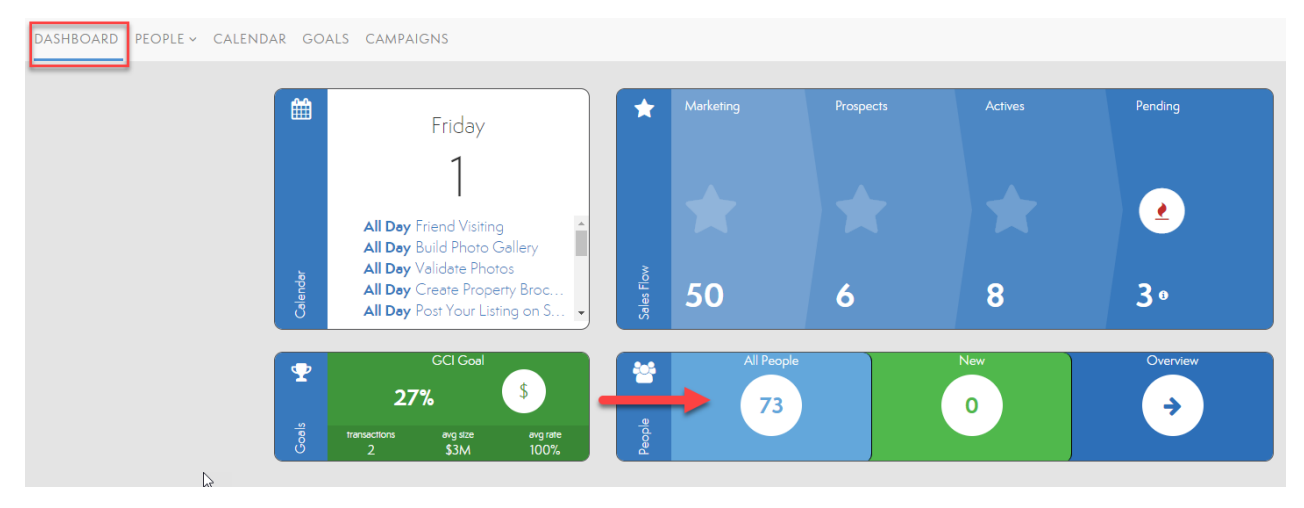

2. Select one of the clients you would like to add the transaction information for.

| My People                                   |               |                              | ADD PEOPLE             |
|---------------------------------------------|---------------|------------------------------|------------------------|
| Filters                                     | clear filters | select all 1-30 of 49 people | export • sort • view • |
| ★ SALES FLOW<br>Marketing Prospects Actives | Pending       | CP Chaney Prince             |                        |
| <ul> <li>6</li> <li>8</li> </ul>            | 3             | Dakota Macdonald             |                        |
| TALENT                                      | ~             | EH Edward Huffman            |                        |
| New                                         | 0             | FK Ferris Kirby              |                        |

3. Select **Make This Person a Prospect**. If you have an existing transaction for this client, simply select **Details** and then **Edit**.

|                   | marketing                                                                             |                                                    | actives                                             |    |                           |
|-------------------|---------------------------------------------------------------------------------------|----------------------------------------------------|-----------------------------------------------------|----|---------------------------|
| CHANEY PRINCE     |                                                                                       | Here's a marketing pl<br>Marketi<br>MAKE THIS PERS | an to get you started.<br>ing Plan<br>ON A PROSPECT |    |                           |
| PROFILE           | TASKS DETAILS                                                                         |                                                    |                                                     |    |                           |
| GP NOTES          | 13 tasks remaining                                                                    |                                                    |                                                     |    | add task                  |
| <b>~</b> ΑCTIVITY |                                                                                       | this                                               | week                                                |    | DUE                       |
| Marketing Plan    | <ul> <li>Test Task for Thom</li> <li>Send Concierge Invite</li> </ul>                 |                                                    |                                                     |    | 6/2/2019 ~<br>6/12/2019 ~ |
| TASKS DETAILS     |                                                                                       |                                                    |                                                     |    |                           |
|                   | Property Details<br>MLS<br>Yes<br>Category<br>buyer<br>Start Date<br>November 1, 2019 | dele                                               | ed                                                  | īt |                           |

4. Enter all needed transaction details such as transaction type and MLS number.

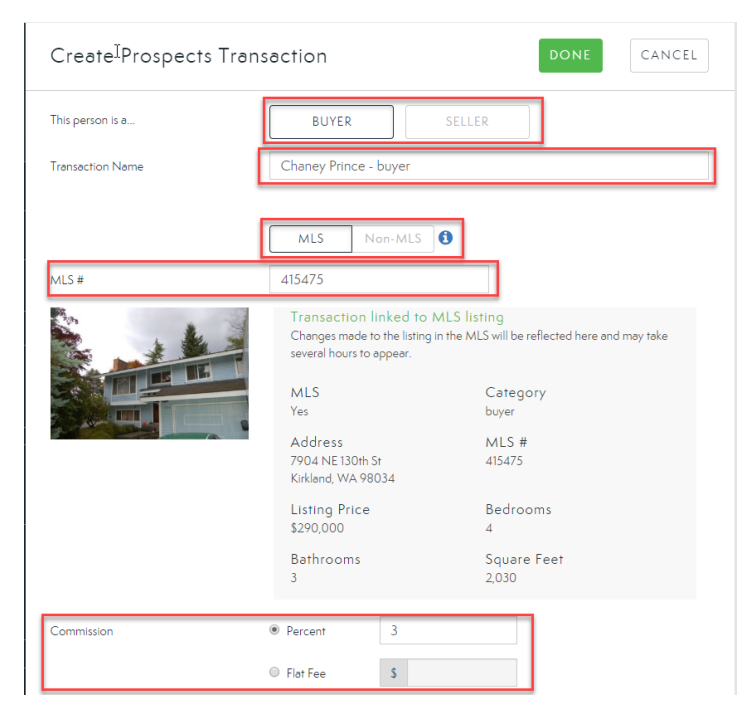

5. Under **Associated People**, type the client's name you would like to add to the transaction. Then select their name from the drop-down. You will see their name add to the text field which indicated they have been added to the transaction. Note: If you need to remove an additional client from the transaction, select the **X** next to their name to remove them.

| Associated People                               | Search for clients to add       |        |  |  |  |  |  |
|-------------------------------------------------|---------------------------------|--------|--|--|--|--|--|
| Clients                                         | Jill Smith × Type client's name | ۹      |  |  |  |  |  |
| 6. Select <b>Done</b> to save your transaction. |                                 |        |  |  |  |  |  |
| Create Prospects Tra                            | Insaction DONE                  | CANCEL |  |  |  |  |  |

Your transaction will now appear in all associated client's profiles and all names will appear in the Goal section for that transaction.